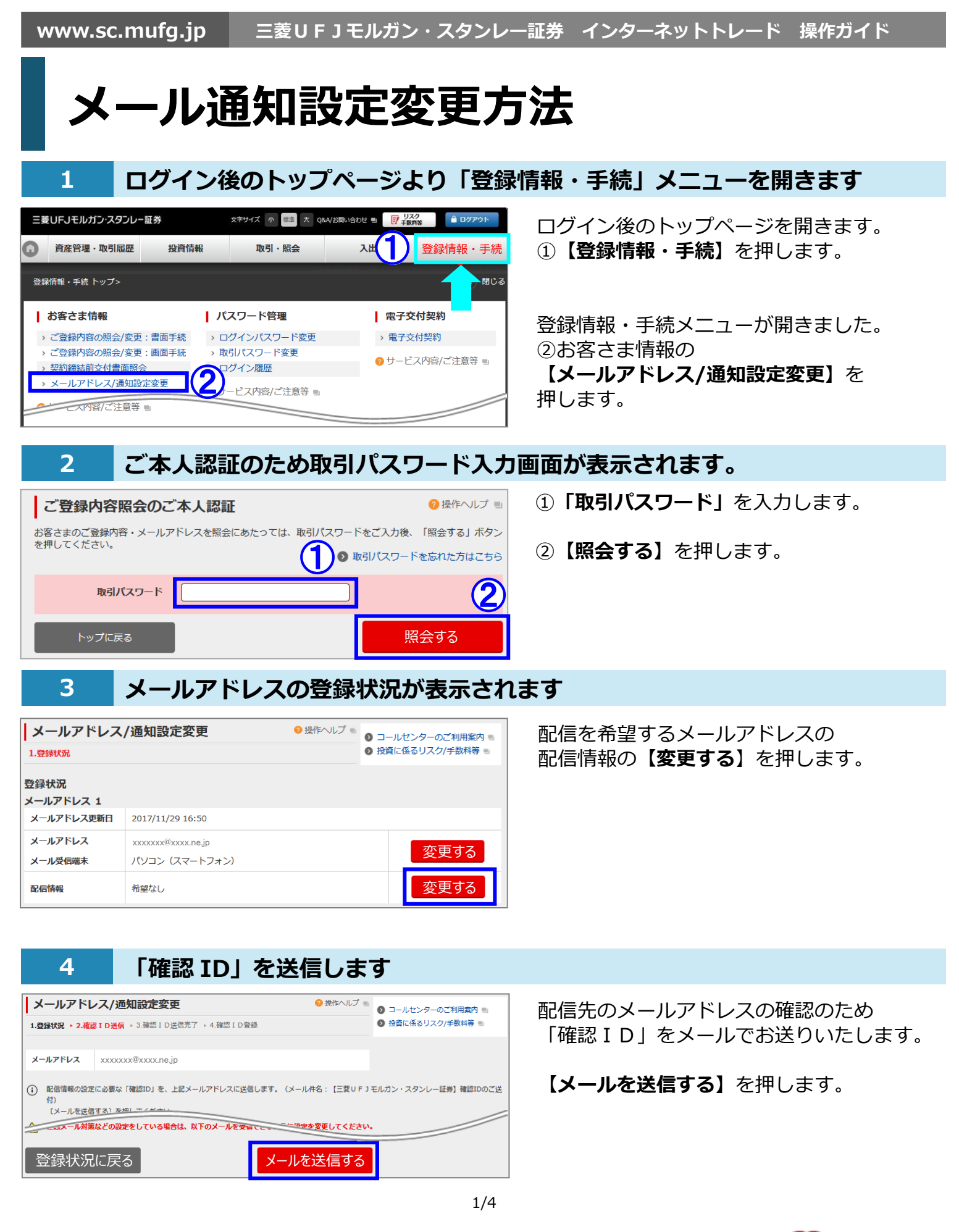

MUFG

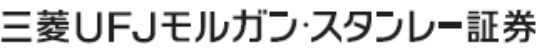

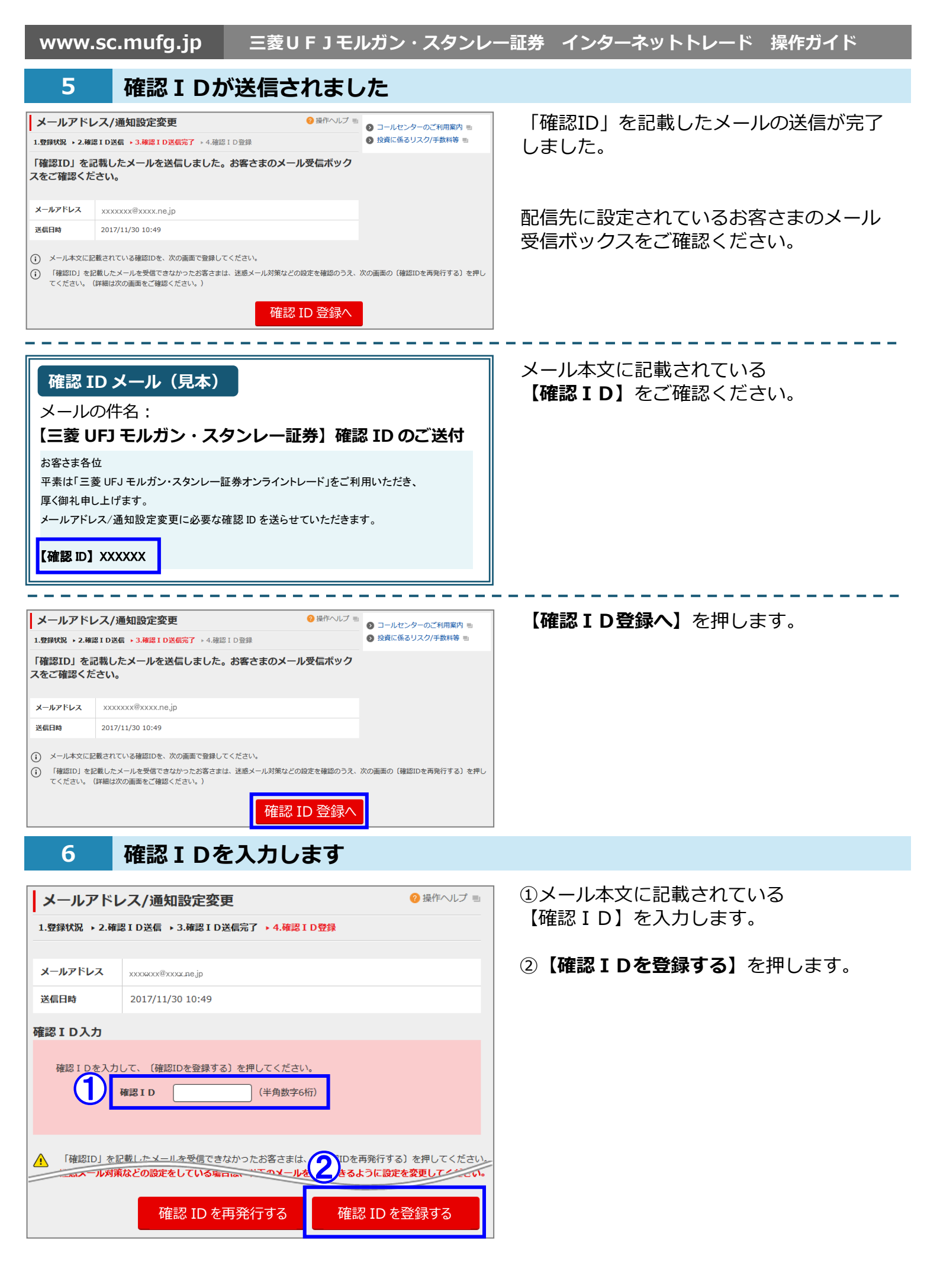

# 7 配信情報の設定を行います

| メールアドレス/通知設定変更 ◎ 油作ヘルブ ◎                         |                     | ③ コールセンターのご利用案内 => | ①配信をご希望の場合は、「希望する」を |                                                 |  |  |
|--------------------------------------------------|---------------------|--------------------|---------------------|-------------------------------------------------|--|--|
| 1.登録状況 ·2.変更內容入力 ·3.入力內容確認 ·4.登錄完了               |                     |                    | ● 投資に係るリスク/手数料等 ==  | 押します。                                           |  |  |
| 記信情報                                             |                     |                    |                     | 配信の停止をご希望の場合は、「希望しない」                           |  |  |
| 約定連絡                                             |                     | ● 希望する ○ 希望しない     |                     | を押します。                                          |  |  |
| 失効連絡                                             |                     | ● 希望する ○ 希望しない     |                     |                                                 |  |  |
| IPO等当選運知                                         |                     | ● 希望する ○ 希望しない     |                     | <b>③【】 カカ                                  </b> |  |  |
| 報告書等電子交付通知                                       |                     | ● 希望する ○ 希望しない     |                     |                                                 |  |  |
| 商品・市況情報のご提供                                      |                     | ● 希望する ○ 希望しない     | (1)                 | · · · · · · · · · · · · · · · · · · ·           |  |  |
| イベント・サービス(「株式だより」、「債券だより」を含む)のご案内                |                     | ● 希望する ○ 希望しない     |                     | ◆報告書等電子交付通知の配信設定は、                              |  |  |
| 保有資産に関するご連絡                                      |                     | ● 希望する ○ 希望しない     |                     | 「報告書等電子交付サービス」をお申込みいただい                         |  |  |
| 事務手続きに関するご連絡                                     |                     | ● 希望する ○ 希望しない     | ている場合に、設定が可能です。     |                                                 |  |  |
| その他(ご挨拶等)                                        |                     | ● 希望する 〇 希望しない     |                     |                                                 |  |  |
| 登録メールアドレス                                        |                     |                    |                     |                                                 |  |  |
| メールアドレス                                          | XXXXXXXX@XXXX.ne.jp | @XXXX.ne.jp        |                     | に設正でさまり。(両力を配信先にりることはでき                         |  |  |
| メール受信端末                                          | パソコン (スマートフォン)      |                    |                     | ません。)                                           |  |  |
| <ul> <li>              ・             ・</li></ul> |                     |                    |                     |                                                 |  |  |

### ~ 設定可能な配信情報メール ~

●約定連絡

国内株式(株式るいとうは含みません)・CBの約定をお知らせします。

●失効連絡

注文が不出来となった場合や発注後の注文がエラーとなった場合、お知らせします。

● I P O 等当選通知

新規公開株式等の抽選のお申込みで「購入の権利」が当選した場合、条件決定日の夕方以降にお知らせします。

●報告書等電子交付通知

「報告書等電子交付サービス(電子ポスト)」をお申込みいただいているお客さまに、電子ポストに報告書等が掲載 されたことをお知らせします。

●商品・市況情報のご提供

新商品のご案内など商品・市況情報等をお知らせします。

- イベント・サービス(「株式だより」、「債券だより」を含む)のご案内
   セミナーなどイベント情報等をお知らせします。
- ●保有資産に関するご連絡

お客さまの保有資産等についてお知らせします。

- ●**事務手続きに関するご連絡** 必要な事務手続き等についてお知らせします。
- ●その他(ご挨拶等) ご挨拶等のその他ご案内をお知らせします。

② 操作ヘルプ ■

登録状況を確認する

## 8 配信情報の確認をします

| メールアドレス/通知設定変                         | 更                  | <sub>2</sub> 操作ヘルプ 🗉 | ③ コールセンターのご利用案内 ■ |  |
|---------------------------------------|--------------------|----------------------|-------------------|--|
| 1.登録状況 > 2.変更内容入力 > 3.入力内容            | <b>₩認 →</b> 4.登録完了 |                      | ▶ 投資に係るリスク/手数料等 🗎 |  |
| 登録内容                                  |                    |                      |                   |  |
| メールアドレス                               | xxxxxxx@xxxx.ne.jp |                      |                   |  |
| メール受信端末                               | パソコン (スマートフォン)     |                      |                   |  |
|                                       | 変更前                |                      | 変更後               |  |
| 約定連絡                                  | 希望しない              | 希望する                 |                   |  |
| 失効連絡                                  | 希望しない              | 希望する                 |                   |  |
| I PO等当選通知                             | 希望しない              | 希望しな                 | L)                |  |
| 報告書等電子交付通知                            | 希望しない              | 希望しな                 | 希望しない             |  |
| 商品・市況情報のご提供                           | 希望しない              | 希望しな                 | 希望しない             |  |
| イベント・サービス(「株式だより」、<br>「債券だより」を含む)のご案内 | 希望しない              | 希望しな                 | 希望しない             |  |
| 保有資産に関するご連絡                           | 希望しない              | 希望しな                 | 希望しない             |  |
| 事務手続きに関するご連絡                          | 希望しない              | 希望しな                 | 希望しない             |  |
| その他(ご挨拶等)                             | 希望しない              | 希望しな                 | UN CIN            |  |
| 変更内容入力に戻る                             |                    |                      | 2 登録する            |  |

①変更後の配信情報をご確認ください。

2【登録する】を押します。

通知設定の変更が完了しました。

【登録状況を確認する】を押すと、 メールアドレス/通知設定変更の登録状況 画面に戻ります。

# ~ ご注意 ~

メールアドレス/通知設定変更

メールアドレスの変更にお時間を頂く場合がございます。

通知設定の変更を承りました。

1.登録状況 → 2.変更内容入力 → 3.入力内容確認 → 4.登録完了

9

#### 迷惑メール対策などの設定によりメールが受信 できない場合

設定が完了しました

迷惑メール対策などの設定をしている場合は、以下の メールを受信できるように設定を変更してください。

### its.sc.mufg.jp

sc-mufg.postub.com

ghit.net

sc.mufg-terrace.com

ml.mufg-terrace.com

#### 当社からお送りするメールについて

セキュリティ強化のため、当社からお客さまに送信す る一部のメールに、電子署名をつけてお送りしており ます。お客さまがご利用されているメールソフトが対 応する場合は、メールが送信途中で改ざん※された場 合等に、メールソフトからの警告メッセージを通じて 知ることや、送信元が当社であることをご確認してい ただくことができます。

※メールを作成した送信者に無断で第三者がメールの内容 を書き換えたり、変更や消去等を行ったりすること

コールセンター(テクニカルサポート)

🔣 0120-17-3234 [4#]

■ 受付時間 平日 8:00~18:00
 ■ 操作方法のご案内やパスワードの再発行等を承ります。
 ■ 口座名義人ご本人さまよりお問合わせください。

■本資料は2022年4月時点でのサービスに基づいて作成しております。
 ■本資料の内容は、お客さまへ通知することなく変更される場合があります。
 ■本資料の全部もしくは一部を引用または複製などにより使用することを禁止します。
 ■口座開設窓口等により、サービス内容や画面の表示等が異なる場合があります。
 ■この他のサービスおよび各項目のサービス時間など詳細につきましては、パンフレットおよび取扱説明書などでご確認ください。
 ■オンライントレード・テレフォントレードをご利用になる際には「オンライントレード・テレフォントレード利用規定」をお読みください。